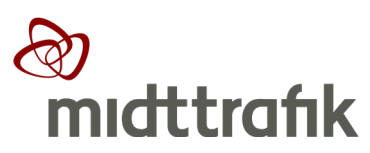

# Trafikservicesystem | TSS

# Indberetning af driftsforstyrrelser

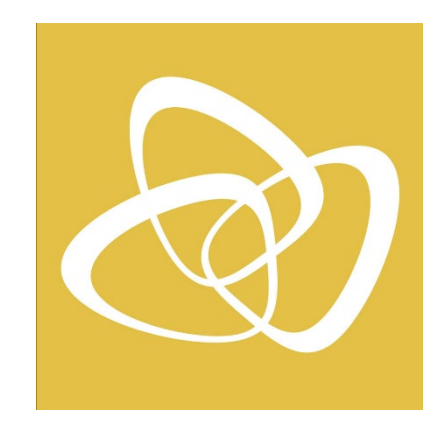

### Introduktion

I denne manual finder du en gennemgang af Midttrafiks Trafikservicesystem - TSS.

TSS anvendes (fra sept. 2019) af busselskaberne til indberetning af driftsforstyrrelser i Midttrafiks område.

Systemet giver mulighed for at oprette, redigere og få et overblik over indmeldte trafikmeddelelser.

TSS er udviklet både som web-baseret program og app. Meddelelser oprettet i app'en, kan ses og redigeres i web-browser programmet - og omvendt.

Trafikmeddelelserne anvendes som trafikinformation til kunderne og kan ses på flere informationskanaler bl.a. midttrafik.dk, Midttrafik live, Rejseplanen og elektroniske skærme. Trafikmeddelelserne anvendes også af Midttrafiks administration.

|                                                                  |                                                                                                    |                                                                                                    |                                                   | -         |
|------------------------------------------------------------------|----------------------------------------------------------------------------------------------------|----------------------------------------------------------------------------------------------------|---------------------------------------------------|-----------|
|                                                                  |                                                                                                    |                                                                                                    | ¢ 0 0                                             |           |
| A straight the termination of the second straight web A mainteen | AATTLALETNEL                                                                                                    | and the second second second second second second second second second second second second second second second | D <sup>a</sup> Lalastan Der                       | 249)<br>2 |
| > 0 • mpc                                                        | A Trafi                                                                                                    | kservice                                                                                                    |                                                   | •         |
| midttrafik                                                       |                                                                                                    |                                                                                                    |                                                   |           |
| acht Indiates transf                                             | Daniel angled                                                                                                    |                                                                                                    |                                                   |           |
| 4,00.00                                                          | NO AS AT A PARTY OF                                                                                                    | ALAPIATION                                                                                                    |                                                   |           |
| prepas doors                                                     | tekepkeproblem                                                                                                    |                                                                                                    |                                                   |           |
| Suspitalit                                                       | ALL ALL ALL AL                                                                                                    | 5.45                                                                                                    |                                                   |           |
| A3 respectance                                                   | a stat sheet                                                                                                    | , H(245                                                                                                    |                                                   |           |
| Ladorer                                                          | Nici Leminter                                                                                                    | C+1122 Area (A) (A) (A) (A)                                                                                      |                                                   |           |
| pt *                                                             | · Condenses                                                                                                    | *******                                                                                                    | S Undestation (V) events to a construction of the |           |
| Represente                                                       | reported                                                                                                    |                                                                                                    |                                                   | T. SD     |
| Quanity 114                                                      | all Descouper                                                                                                    | <b>W</b>                                                                                                    |                                                   |           |
| Trailowith                                                       | B I S                                                                                                    | I I B                                                                                                    |                                                   |           |
| a residence                                                      | Kalor Mil                                                                                                    | W. (startstoptime) fra (startsto                                                                                 | <li>M. (cndstoptime) to (chasses).</li>           | Tes       |
| augustan .                                                       |                                                                                                    |                                                                                                    |                                                   |           |
| Serve Contraction                                                |                                                                                                    |                                                                                                    | NOWENED DV TH                                     | - 1       |
| 03041484                                                         |                                                                                                    |                                                                                                    |                                                   |           |
| Lingsoff                                                         | Xuero di                                                                                                    | the M. 10 53 for Depeldancy M.                                                                                   | 10.55 of CE-lookborg Water of the                 | Lowill    |
|                                                                  |                                                                                                    |                                                                                                    |                                                   |           |
|                                                                  |                                                                                                    |                                                                                                    |                                                   | 70.00     |
|                                                                  |                                                                                                    |                                                                                                    | uelle meddelelser                                 |           |
| antern lant                                                      | and a lot of the lot of the lot o | Artagert: Intan                                                                                                  | receicte                                          |           |
|                                                                  |                                                                                                    | pulse;                                                                                                    | er,                                               |           |
|                                                                  |                                                                                                    | Gridighedrand                                                                                                    |                                                   |           |
|                                                                  |                                                                                                    | 1' 8 7319 19 79 3'                                                                                               | 8 771-                                            |           |
|                                                                  | /                                                                                                    |                                                                                                    | 1114 (1899                                        |           |
|                                                                  | (Ke                                                                                                    | ntegori: Autesencrinet                                                                                           | Dita,                                             | ant last  |
|                                                                  | Ruto                                                                                                    | and said befin with                                                                                              | AND CALLER CALLER                                 |           |
|                                                                  | 39-4                                                                                                    | artis Reter                                                                                                    |                                                   |           |
|                                                                  | Broker                                                                                                    | # ID: SCC                                                                                                    |                                                   |           |
|                                                                  | 22-5-231                                                                                                    | edsperiode:                                                                                                    |                                                   |           |
|                                                                  |                                                                                                    |                                                                                                    | 5.20                                              |           |
|                                                                  | Kotegort D                                                                                                    |                                                                                                    | ottensering                                       |           |
|                                                                  | Arsag Velat                                                                                                    | eddiardad Statistic                                                                                              | atcannes                                          |           |
|                                                                  | Roter;                                                                                                    | in a chi she chi                                                                                                 |                                                   |           |
| ac                                                               | sked ID: drive                                                                                                    | Deto 10                                                                                                    |                                                   |           |
| Gria                                                             | dighedsperiod                                                                                                    | he -                                                                                                    |                                                   |           |
| P 4 3.                                                           | 319 DE: DE 3                                                                                                    | 12 2310 00                                                                                                    |                                                   |           |
| /                                                                |                                                                                                    | · · · · · · · · · · · · · · · · · · ·                                                                            |                                                   |           |
| Katepori                                                         | i: Stoppenter                                                                                                    |                                                                                                    | Ollaslastdart                                     |           |
| Rutor-                                                           | els hejda 'sejta                                                                                                    | eclant                                                                                                    |                                                   |           |
| hard.                                                            |                                                                                                    |                                                                                                    |                                                   |           |
| 1- Herriste We                                                   | 100                                                                                                    |                                                                                                    |                                                   |           |
| Bastenet ID: 10                                                  | 107                                                                                                    |                                                                                                    |                                                   |           |
| Sentened 10: 10                                                  | 107                                                                                                    |                                                                                                    |                                                   |           |
| 1+ Heredy was<br>Bestweed ID: 10                                 | ×7                                                                                                    | 0 0                                                                                                    |                                                   |           |

## Spørgsmål og support

| Almindelige spørgsmål |  |
|-----------------------|--|
|                       |  |

trafikservice@midttrafik.dk Telefon 70 20 10 15 (kl. 7.00 – 15.00 på hverdage)

IT leverandør Adibus

<u>support@adibus.com</u> Telefon 50 70 15 85, tryk 2

## Adgang og Login

TSS er udviklet som app og web-baseret program.

App:

Download Trafikservice | TSS fra Google Play eller App store til smartphone eller tablet.

Web-Browser: Adibuslive.com/TrafficManagement

Du logger på med samme brugernavn og kode, som anvendes til Midttrafiks realtidssystem - Adibuslive.com

Hvis du ikke er oprettet, skal du henvende dig til egen IT-administrator eller Adibus på mail <u>support@adibus.com</u>, hvor du vil få tilsendt et brugernavn og kode.

Du kan evt. lade den browser eller din smartphone gemme din adgangsinfo, så du ikke behøver at indtaste dem, hver gang du skal benytte TSS.

Hvis du har glemt din kode, kan du på forsiden af Adibuslive.com anvende funktionen "Glemt din adgangskode?"

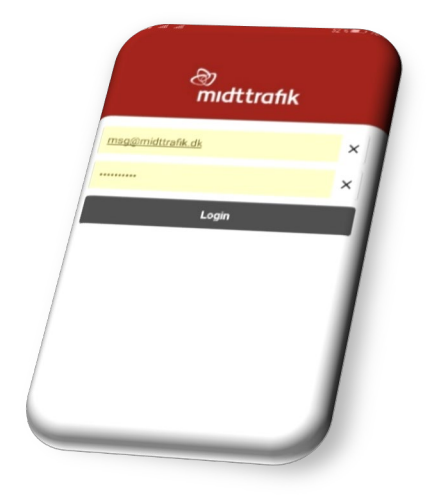

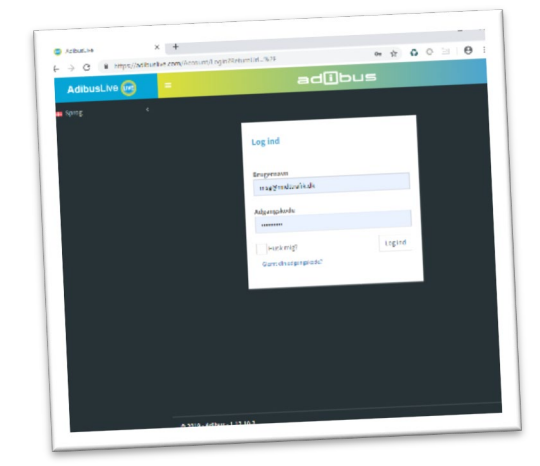

### Kun adgang til egne ruter

I TSS arbejder du kun med trafikmeddelelser for egne busser. Det samme gælder oversigten i TSS, hvor du også kun kan se driftsmeddelelser for egne busser.

### Overblik - Aktuelle meddelelser

Du vil altid kunne få overblik over de aktuelle, fremtidige eller tidligere trafikmeddelelser vedrørende egne ruter.

### Арр

Når du er logget på app'en, vil aktuelle og kommende trafikmeddelelser fremgår på den første siden under overskriften "Aktuelle meddelelser".

Meddelelserne vil være sorteret, så den nyeste vises først.

Hvis du ønsker at rette i en meddelelse som er vist på oversigten, trykker du på den relevante besked på skærmen.

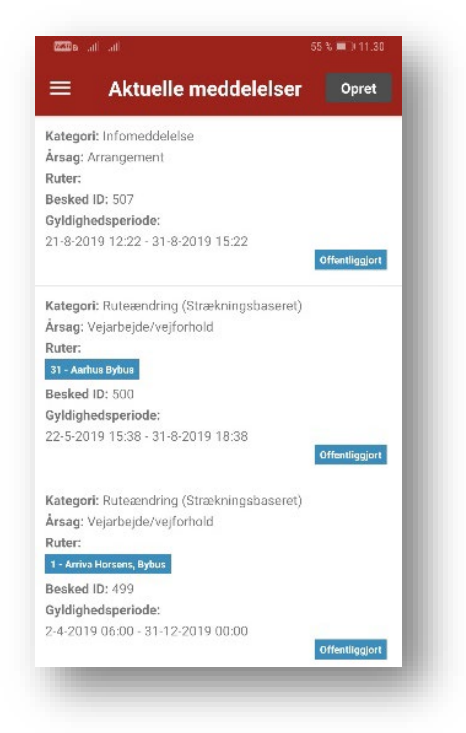

### Adibuslive.com

Under menuen **Trafikservice - "Find meddelelse"** finder du alle aktuelle, fremtidige eller tidligere trafikmeddelelser. I Adibuslive.com har du flere muligheder for søgninger, bl.a. søge på rute, kategori (hændelsestype), gyldighedsperiode mv.

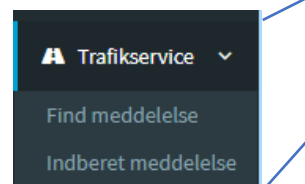

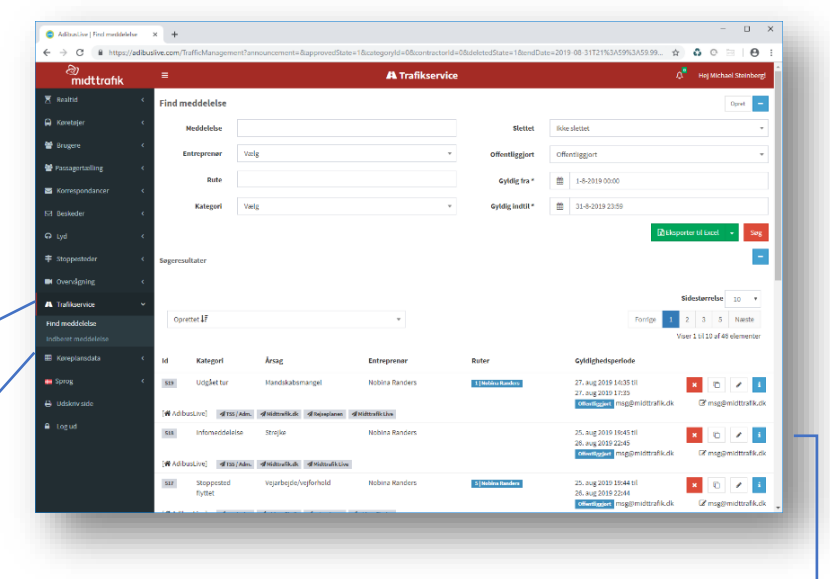

For hver trafikmeddelelse kan du også se detaljer, redigerer, oprette kopi eller slette meddelelse. Alle meddelelser – også slettede –blive gemt under Historik.

## Opret en trafikmeddelelse

I App'en oprettes en ny trafikmeddelelse ved at trykke på "Opret" i øverste højre hjørne.

I Adibuslive.com er der en tilsvarende knap "Opret" i øverste højre hjørne – ellers benyt punktet "Indberet meddelelse" i menuen til venstre.

Skabelonerne for selve indberetningen er stort set ens om det er app'en eller web-versionen.

| - Aktuelle Illeu                        | deleiser opret          |
|-----------------------------------------|-------------------------|
| Kategori: Infomeddelelse                | 7/                      |
| Arsag: Arrangement                      |                         |
| ≝.⊪ .⊪@'≵                               | 46 <b>3 7 _</b> 1 20.47 |
| 4 Inducest meddelels                    |                         |
|                                         | liggjort                |
| Indberet meddelelse                     | +                       |
|                                         |                         |
| Kategori                                |                         |
| Udgået tur                              |                         |
| Senest 10 minutter efter turens planmæs | sige                    |
| afgangstidspunkt                        |                         |
| Årsag                                   | liggjort                |
| Vælg                                    | · ·                     |
|                                         |                         |
|                                         |                         |
|                                         | Ryd felter              |
|                                         |                         |
|                                         |                         |
|                                         |                         |

## Udvid tidsrum

I forbindelse med indberetning af en driftsforstyrrelse, fremsøger ture - 1 time før og 2 timer efter indberetningstidspunkt. Hvis du skal indberette en hændelse udenfor dette tidsinterval, skal du

- 1. Tryk på PLUS tegnet
- 2. Ret Gyldig fra og Gyldig til
- Fortsæt indberetningen med Kategori, Årsag mv.

|                  | \$ail_ail@¹⊁                                 |            | 46 % 🔳 20.47 |
|------------------|----------------------------------------------|------------|--------------|
|                  | ← Indberet m                                 | neddelelse |              |
|                  | Indberet meddelels                           | e          | +            |
| Sail a           | ul ⊜¹≯                                       | 46 % 🔳     | 20.43        |
| ÷                | Indberet meddele                             | else       | / ·          |
| Indb             | eret meddelelse                              | /          |              |
| Katego           | pri                                          |            | •            |
| Udga             | ået tur                                      |            | •            |
| Senest<br>afgang | 10 minutter efter turens planm<br>stidspunkt | ærsige     | felter       |
| Årsag            |                                              |            |              |
| Vælg             | 5                                            |            | Ŧ            |
| Gyldig           | fra                                          |            |              |
| Ê                | 26-8-2019 11:43                              | Hele dagen | •            |
| Gyldig           | indtil                                       |            |              |
| Ê                | 26-8-2019 14:43                              |            |              |
|                  |                                              |            |              |
|                  |                                              | Ryd fe     | lter         |
|                  |                                              |            |              |
|                  |                                              |            |              |
|                  |                                              |            |              |
|                  |                                              |            |              |

#### Brugermanual

(Rettet 1. nov. 2019) Version 1.2

Forsinkelse - Bus optaget - Forbi kørsel – For tidlig kørsel – Manglende pålogning realtid

- 1. Vælg Kategori
- 2. Vælg Årsag
- 3. Under Entreprenør vælg underafdeling, eller spring over
- 4. Vælg Rute
- 5. Vælg Tur Bemærk at det kan gå et par sekunder før TSS har fundet turene på ruten
- Overskrift og meddelelse oprettes automatisk skal ikke ændres!

- 7. Evt. Intern kommentar (ses ikke kundevendt)
- Tryk Gem eller Ryd Felter, hvis du ønsker at starte forfra
- Tjek meddelelse igennem. Tryk Offentliggør Det er vigtigt at meddelelsen er offentliggjort, for at den bliver aktiv.

| Nøddeleisen er ikke offentliggjort!<br>Bekræft ved tryk på "Offentliggør" nederst. |      |            |              |
|------------------------------------------------------------------------------------|------|------------|--------------|
| Categori                                                                           |      |            |              |
| sus optaget                                                                        |      |            |              |
| rsag                                                                               |      |            |              |
| yldt bus                                                                           |      |            |              |
| intreprenør                                                                        | Slot | Oprotikopi | Dediger      |
| De Grønne Busser, Region                                                           | Siet | Оргескорі  | Rediger      |
| luter                                                                              |      |            |              |
| 114   De Grønne Busser, Regional, X-bus                                            |      |            | Offentliggør |
| fur                                                                                |      |            | 00-          |
| 19:01 Hammel rtb 19:42 Aarhus Rutebilstation                                       |      |            | $\sim$       |

| the late                                                                     | 96 % 📖 19.48    |
|------------------------------------------------------------------------------|-----------------|
| $\leftarrow$ Indberet meddelelse                                             |                 |
| Indberet meddelelse                                                          | +               |
| Kategori                                                                     |                 |
| Bus optaget                                                                  | *               |
| Indberettes hvis bussen er fuld og må køre forbi stopp<br>optage nye kunder. | esteder uden at |
| Årsag                                                                        |                 |
| Fyldt bus                                                                    | v               |
| Entreprenør                                                                  |                 |
| De Grønne Busser, Region                                                     | v               |
| Rute                                                                         |                 |
| 114   De Grønne Busser, Regional, X-bus                                      | v               |
| Tur                                                                          |                 |
| 19:01 Hammel rtb 19:42 Aarhus Rutebilstation                                 | v               |
| Overskrift                                                                   |                 |
| Optaget                                                                      | <b>T</b> 93     |
| rejsemuligheder.                                                             | <b>王</b> 943    |
| Bussen er optaget. find evt. alternative rejsemuligheder.                    | Eksempel        |
| Intern kommentar                                                             |                 |
|                                                                              | <b>T</b> 255    |
| Bemærk, interne kommentarer kun vil være tilgænge<br>side.                   | lige på denne   |
| Pud fe                                                                       | lter Gem        |

### Udgået tur

- 1. Vælg Udgået tur under Kategori
- 2. Vælg Årsag
- 3. Under Entreprenør vælg underafdeling, eller spring over
- 4. Vælg Rute
- 5. Vælg **Tur.** OBS. Det er muligt at vælge to eller flere udgåede ture
- 6. Overskrift tekst og meddelelses tekst oprettes automatisk skal normalt ikke ændres
- 7. Evt. Intern kommentar (kommer ikke ud kundevendt)
- 8. Tryk Gem
- 9. Tjek meddelelse igennem
- Tryk Offentliggør Det er vigtigt at meddelelsen er offentliggjort, for at den bliver aktiv

## Delvist udgået

- 1. Vælg Delvist udgået under Kategori
- 2. Vælg Årsag
- 3. Under Entreprenør vælg underafdeling, eller spring over
- 4. Vælg Rute
- Vælg den berørte Tur. Afgangstidspunkt fra startdestination – ankomsttidspunkt ved endestation.
- 6. Vælg **Fra Stoppested.** Første stop berørt af hændelsen
- Vælg Til Stoppested. Sidste stop berørt af hændelsen INFO: Fra Stop og Til Stop skal dække den fulde strækning som ikke betjenes ved udgået tur
- 8. Overskrift tekst og meddelelses tekst oprettes automatisk skal normalt ikke ændres
- 9. Evt. Intern kommentar (kommer ikke ud kundevendt)
- 10. Tryk Gem
- 11. Tjek meddelelse igennem.

| ini ini ani                            | 92 % 📖 20.44            |
|----------------------------------------|-------------------------|
| ← Indberet meddele                     | lse                     |
| Kategori                               |                         |
| Udgået tur                             | *                       |
| Senest 10 minutter efter turens planma | essige afgangstidspunkt |
| Årsag                                  |                         |
| Tekniske problemer                     | Ŧ                       |
| Entreprenør                            |                         |
| De Grønne Busser, Region               |                         |
| Rute                                   |                         |
| 118   De Grønne Busser, Regional, X-   | bus 🔻                   |
| Tur                                    |                         |
| × 18:50 Randers Busterminal - 19:5     | 0 Aarhus Rutebilstation |
| × 20:25 Aarhus Rutebilstation - 21:2   | 21 Randers Busterminal  |
| Overskrift                             |                         |
| Udgået tur                             | T 90                    |

## ՝՝ալ ալ այ չ

| Med | dole | ener | otal   | ior |
|-----|------|------|--------|-----|
| MCu | uere | acou | ie tai |     |

Rediger meddelelse

4

**Kategori** Delvist udgået Hvis en tur er kørt kun en del af turen. **Årsag** 

Tekniske problemer

#### Entreprenør

De Grønne Busser, Region

Rute
118 | De Grønne Busser, Regional, X-bus

Tur

18:40 Randers Busterminal - 19:40 Aarhus Rutebil... 🔻

1. Randers Busterminal (731601003)

Stoppested

8. Århusvej/Hammelvej (731101602)

#### Til stoppested Overskrift

Delvis udgået tur

T 83

Ŧ

12. Tryk **Offentliggør** – Det er vigtigt at meddelelsen er offentliggjort, for at den bliver aktiv.

### Kørsel indstillet

I tilfælde af fx strejke, snestorm eller lign.

- 1. Vælg Kørsel Indstillet under Kategori
- 2. Vælg Årsag
- 3. Under Entreprenør vælg underafdeling, eller spring over
- 4. Vælg Ruter, en, flere eller mange ruter
- 5. Overskrift tekst og meddelelses tekst oprettes automatisk skal normalt ikke ændres
- 6. Evt. **Intern kommentar** (kommer ikke ud kundevendt)
- 7. Tryk Gem
- 8. Tjek meddelelse igennem.
- 9. Tryk **Offentliggør** Det er vigtigt at meddelelsen er offentliggjort, for at den bliver aktiv.

| Kategori                 |                               |                                             |    |   |
|--------------------------|-------------------------------|---------------------------------------------|----|---|
| Kørsel inds              | tillet (flere elle            | er alle ture på en rute                     | :) | * |
| Senest 10 min            | utter efter kør               | slen er indstillet                          |    |   |
| Årsag                    |                               |                                             |    |   |
| Sne/glatte               | veje                          |                                             |    |   |
| Entreprenør              |                               |                                             |    |   |
| De Grønne                | Busser, Regio                 | n                                           |    | v |
| × 114   De<br>× 114N   D | Grønne Busse<br>e Grønne Buss | er, Regional, X-bus<br>ser, Regional, X-bus |    |   |
| × 117   De               | Grønne Busse                  | er, Regional, X-bus                         |    |   |
| × 118   De               | Grønne Busse                  | er, Regional, X-bus                         |    |   |
| × 118N   D               | e Grønne Buss                 | ser, Regional, X-bus                        |    |   |
| × 914X   De              | e Grønne Buss                 | er, Regional, X-bus                         |    |   |
| × 918X   De              | e Grønne Buss                 | er, Regional, X-bus                         |    |   |
| × 954X   De              | e Grønne Buss                 | er, Regional, X-bus                         |    |   |
| Overskrift               |                               |                                             |    |   |
|                          |                               |                                             |    |   |

## Fælles for alle meddelelser

### Tryk for at få vist flere detaljer

For hver meddelelse har du mulighed for at se ID, Oprettet af, Gyldighed, Visning, Offentliggjort af, Kilde og hvilke kanaler meddelelsen vises på.

**Redigere** meddelelsen, - i givet fald husk Gem og Offentliggør

**Opret kopi** – kan være nyttig, hvis der skal oprettes en ny meddelelse, som ligner den første, men med enkelte rettelser. Husk Gem og Offentliggør.

Slet, hvis meddelelsen skal slette.

**Historik** – Tryk på PLUS of se alle gemte oplysninger om den indmeldte trafikmeddelelse.

|          | Tryk for at vise flere detaljer |
|----------|---------------------------------|
|          | Slet Opret kopi Rediger         |
|          | Offentliggør                    |
| Historik | +                               |

# God fornøjelse!